## Artikel in den Brockhaus-Nachschlagewerken auf Ukrainisch umstellen

## Anmeldung in den Brockhaus-Nachschlagewerken

- 1. Rufen Sie die Seite <u>www.brockhaus.de</u> auf.
- 2. Wählen Sie rechts oben das Haussymbol an und klicken auf "Mit persönlichem Konto anmelden".

| Menü  |        | BROCK<br>HAUS | <u>H</u> -                      | - |
|-------|--------|---------------|---------------------------------|---|
|       |        |               | Mit persönlichem Konto anmelden |   |
|       | Suchen |               | Abmelden                        |   |
| lhr l | Inhalt |               |                                 | · |
|       |        | 俞             |                                 |   |

3. Wählen Sie "Login mit Büchereiausweis" aus.

| BROCK<br>HAUS                          |            |                           |  |
|----------------------------------------|------------|---------------------------|--|
| Anmelden                               | bei Brockh | naus                      |  |
| E-Mail / Benutzername                  |            |                           |  |
| E-Mail / Benutzername                  | 盦          | Login mit Büchereiausweis |  |
| Passwort                               | The        |                           |  |
| Passwort                               |            | Login mit Shibboleth      |  |
| Passwort speichern Passwort vergessen? |            | Mit Microsoft anmelden    |  |
| Login                                  | G          | Mit Google anmelden       |  |
|                                        |            |                           |  |

- 4. Wählen Sie die **Institution** "Stadtbibliothek Rottenburg am Neckar" aus.
- Geben Sie Ihre Benutzernummer ein. Sie finden Sie auf der Rückseite Ihres Leseausweises unter dem Strichcode. Beispiel: L-00000345 ergibt die Lesernummer 345
- 6. Das **Passwort** sind die ersten drei Buchstaben Ihres Nachnamens und das komplett ausgeschriebene Geburtsdatum.

Beispiel: Erika Mustermann, geboren am 01. Januar 1990 Passwort: Mus01 01 1990

|            | BROCK<br>HAUS                  |   |  |  |
|------------|--------------------------------|---|--|--|
|            | Anmelden bei Brockhaus         |   |  |  |
|            |                                |   |  |  |
| Institutio | n                              |   |  |  |
| Stadtb     | ibliothek Rottenburg am Neckar | Ŧ |  |  |
| E-Mail / B | enutzername                    |   |  |  |
| 345        |                                |   |  |  |
| Passwort   |                                |   |  |  |
| •••••      |                                |   |  |  |
| Passwo     | ort speichern                  |   |  |  |
|            |                                |   |  |  |

## Umstellen eines Artikels auf Ukrainisch (Erwachsene/Jugendliche)

Es ist nicht möglich, die komplette Seite auf Ukrainisch umzustellen. Für die einzelnen Artikel ist jedoch eine Übersetzungsfunktion vorhanden.

- 1. Rufen Sie einen Artikel auf, der Sie interessiert.
- 2. Wählen Sie in der rechten Spalte "Plastischer Reader" aus.

| <u> </u>                            | BROCK<br>HAUS                                         | Stadtbibliothek Rottenburg am Neckar |  |  |
|-------------------------------------|-------------------------------------------------------|--------------------------------------|--|--|
| Nachschlagewerke                    | Suchen Q                                              |                                      |  |  |
| Inhalte                             | Enzyklopädie 🖌 Jugendlexikon                          | Artikel drucken                      |  |  |
| Ursache<br>Diagnose                 | Down-Syndrom                                          | 6ð Plastischer Reader                |  |  |
| Leben mit Down-Syndrom<br>Benennung | Als Down-Syndrom ['dəʊn-; benannt nach dem britischen | <b>55</b> Zitieren                   |  |  |
|                                     | Arzt John Langdon Havdon Down. * 1828. + 1896] Oder   |                                      |  |  |

3. Klicken Sie rechts oben auf das Buchsymbol.

|           | ,                                 |       |    |
|-----------|-----------------------------------|-------|----|
|           |                                   | Ą     | □+ |
| s o m i e | 21 bezeichnet man e               | eine  |    |
| mung,     | , hervorgerufen durch             | h das |    |
| 4. Wählen | Sie "Ukrainisch" als Sprache aus. |       |    |

5. Aktivieren Sie "Dokument"

| AA                              | <b></b>      |           | × |
|---------------------------------|--------------|-----------|---|
| Zeilenfokus                     |              |           |   |
| (                               | =            |           |   |
| Bilderwörter<br>© Boardmaker    | buch         |           |   |
| Für die Wörter in<br>verfügbar. | diesem Dokum | ent nicht |   |
| Übersetzen                      |              |           |   |
| Ukrainisch                      |              | $\sim$    |   |
| Wortweise                       |              |           |   |
| Dokument                        |              |           |   |
|                                 |              |           |   |

6. Das Dokument wird sofort in die Zielsprache übersetzt.

## Umstellen eines Artikels auf Ukrainisch (Kinderlexikon)

1. Wechseln Sie über das Menü ins Junior-Lexikon.

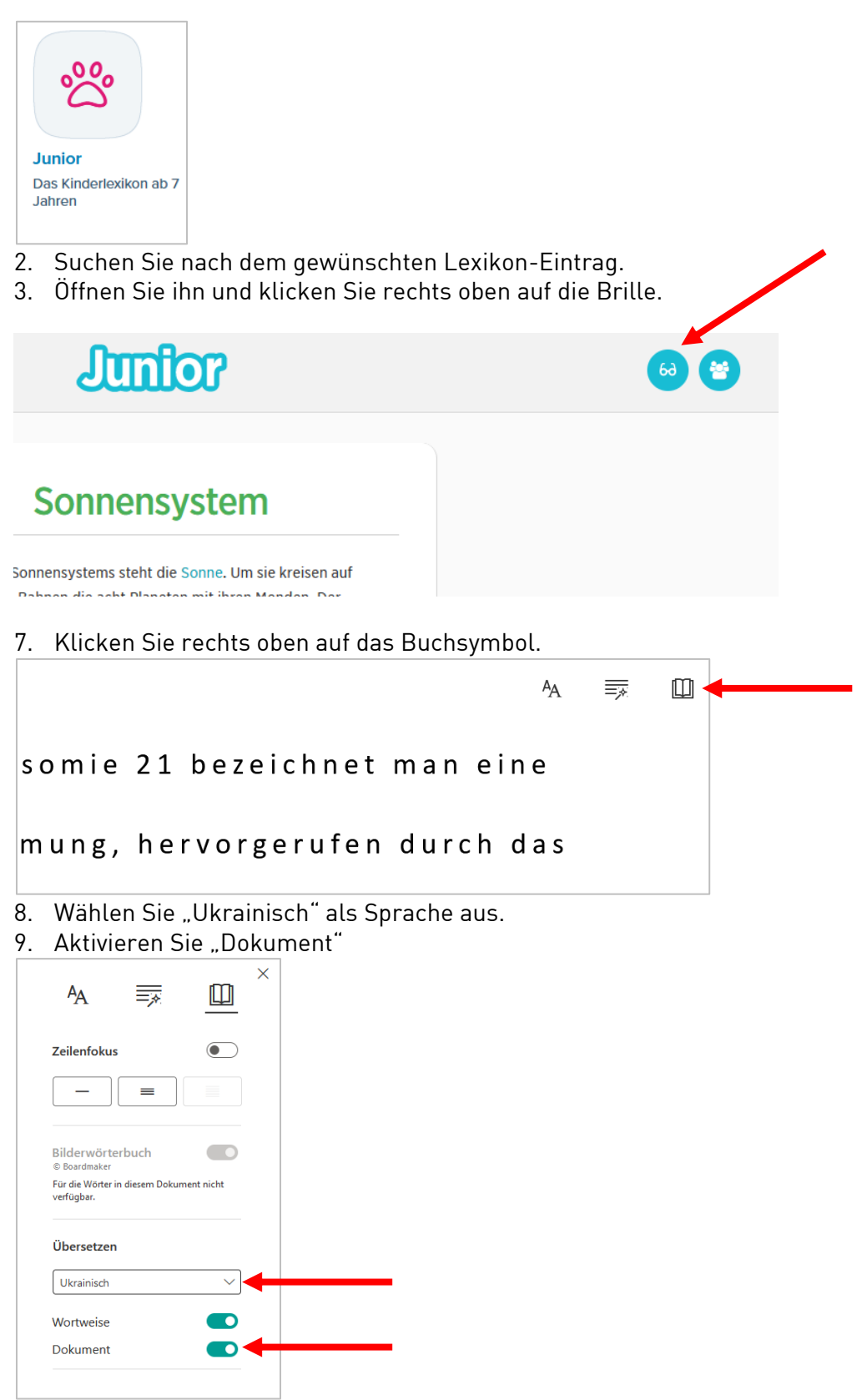

10. Das Dokument wird sofort in die Zielsprache übersetzt.